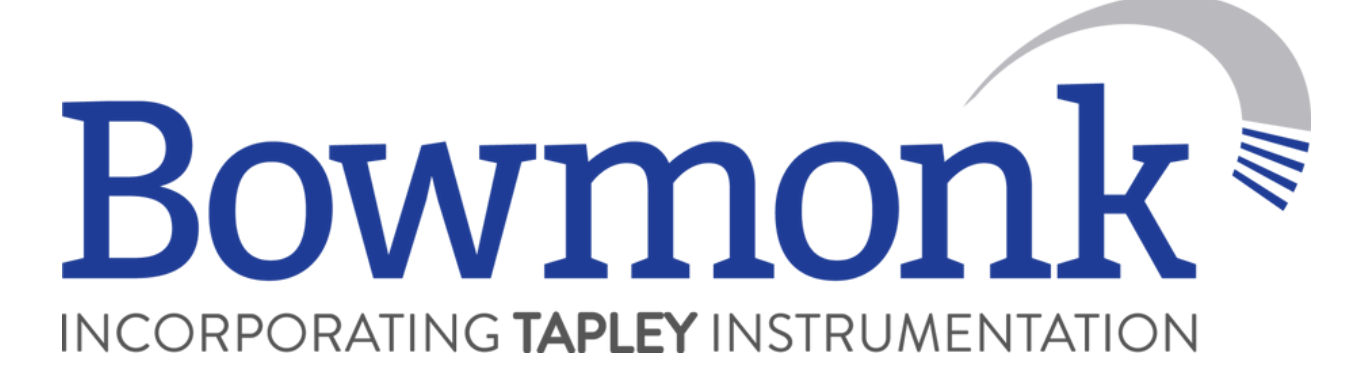

# BC Print **User Guide**

| Ţ                                                                                                    |                                                               | BrakeCheck Result Viewer       |                                                                                                    | - 🗆 X                                                                                                    |
|----------------------------------------------------------------------------------------------------|---------------------------------------------------------------|--------------------------------|----------------------------------------------------------------------------------------------------|----------------------------------------------------------------------------------------------------|
| Tools Help<br>Settings Print<br>Preview                                                                                                    | _                                                             |                                | _                                                                                                    |                                                                                                    |
| Serial Port COM3 Go Co<br>Serial Number Calibration Due Date<br>BRK11511 09/07/2021<br>Service Brake Tests Downlo                                                        | Part Number Firmware<br>0080065 1.1.21<br>ad Hand Brake Tests | Download Secondary Brake Tests | Download Indine Brake                                                                                                    | fests (Download)                                                                                                    |
| Download Al Results     Test Results     Serial No.     S/W Version     Calibration     Calibration Due     Test Performed     Test Speed     Stopping Distance     Save | Front back d<br>Brat<br>Brat<br>Brat<br>Brat<br>Vehicle Puls  | AN A BOWMOOK                   | Conversion Sol<br>Conversion Sol<br>Conver | Increase and the provide the provide the p |

# **BC Print Release Version 1.2**

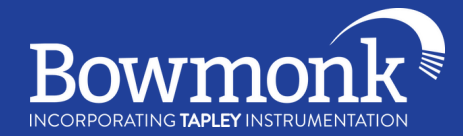

×

### Installation:

First, you will need to download the BC Print software from this page on the Bowmonk website: <u>https://www.bowmonk.com/product/bcprint-electronic-printing/</u>

After downloading the software, you need to extract the folder. To do this, right-click on the folder and then click **'extract'** / **'extract all'**.

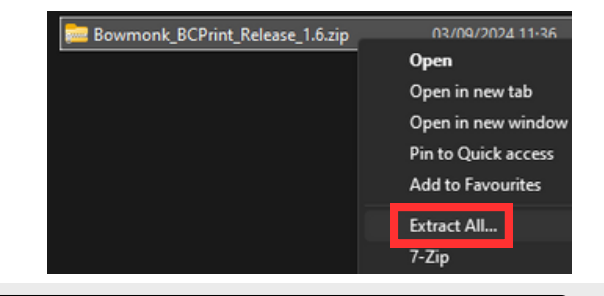

Extract Compressed (Zipped) Folders

Select a Destination and Extract Files

Files will be extracted to this folder:

\_\_ebayfield-lake\Downloads\Setup & exe\BC Print\Bowmonk\_BCPrint\_Release\_1.d Browse...

Show extracted files when complete

Extract

Extract

Cancel

Click 'Extract' in the bottom right of this pop-up.

There will now be a new folder, use this folder to install BC Print. Double click the folder.

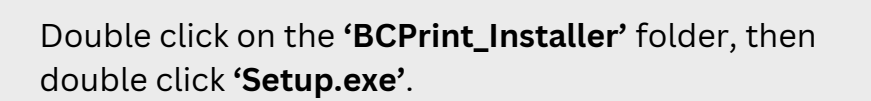

Run through the installer by clicking 'Next' when

Today
Bowmonk\_BCPrint\_Release\_1.6
Earlier this year
Bowmonk\_BCPrint\_Release\_1.6.zip

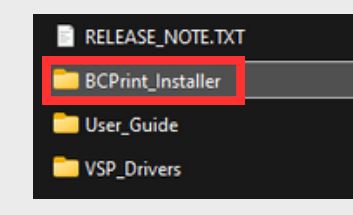

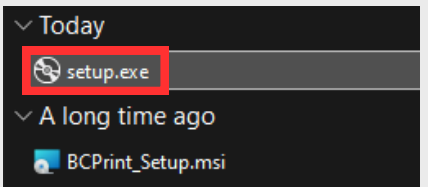

Once BC Print is installed, you will have a new icon on your desktop. Double click it to open BC Print.

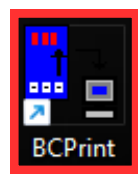

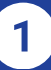

necessary.

BC Print **User Guide** 

After opening BC Print for the first time, you will be asked for your Company Name, email address and product key.

The **product key** will need to be purchased from Bowmonk by contacting us via phone on +44 (0)1603 485 153 or email sales@bowmonk.com.

When you have entered these details, click 'Register'.

This Settings box will pop-up. Here, you should fill in the boxes for Company Address and Testers.

#### (Testers names should be filled out like so: Greg Davies, Russell Howard, Lee Evans)

You can also choose the results to show in either MPH or KMH, as well as other optional settings underneath. Feel free to change these to what you require them to be.

When you are finished changing the settings, click 'Save'.

Now, connect your BrakeCheck decelerometer to the PC using the provided USB cable.

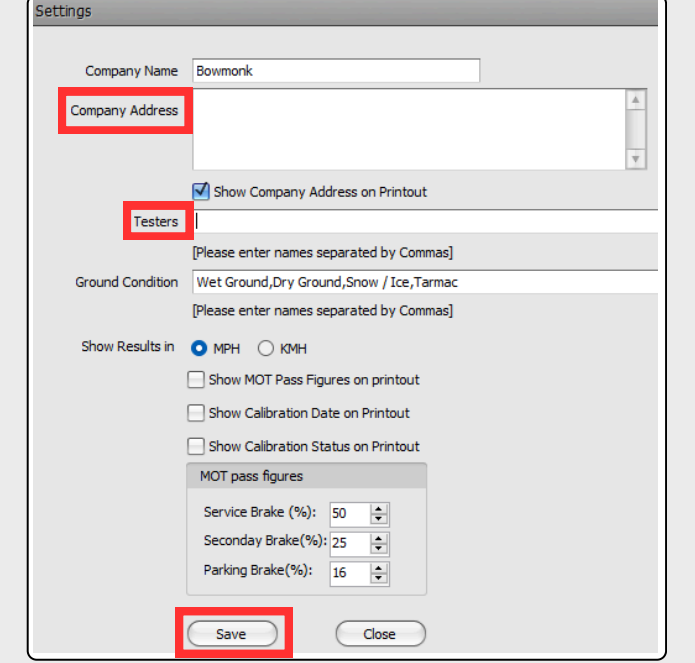

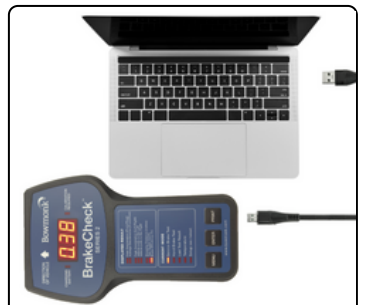

# How to use:

The first thing we need to do is set-up some details in the program for ease-of-use later. Click 'Settings' in the top left of the software.

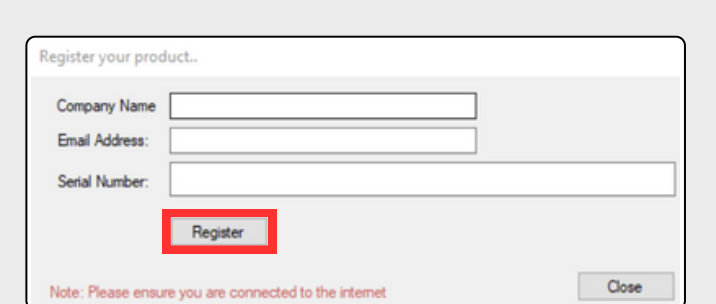

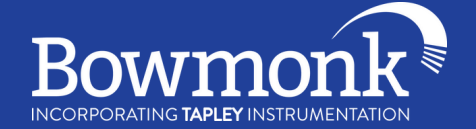

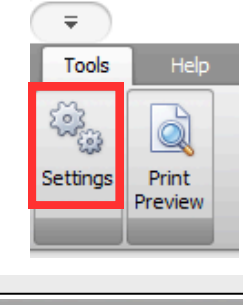

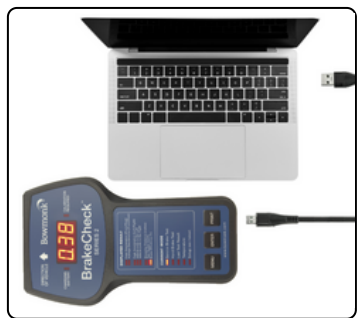

## BC Print **User Guide**

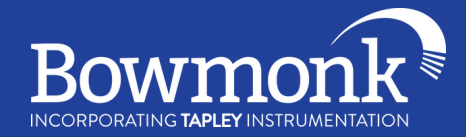

| Ŧ )          |          |                      |                 |             | BrakeChe               |
|--------------|----------|----------------------|-----------------|-------------|------------------------|
| Tools        | ep       | _                    |                 | _           |                        |
|              |          |                      |                 |             |                        |
| Previe       | ew       |                      |                 |             |                        |
|              | _        |                      |                 |             |                        |
|              |          |                      |                 |             |                        |
| Serial Port  | сомз     |                      | 3               | This devic  | ce's calibration is ov |
| Carial Nomba | ~        | Calibration Due Date | Dart Nimber     | Ermutra     |                        |
| BRK19511     |          | 09/07/2021           | 0080065         | 1.1.21      |                        |
|              |          |                      |                 |             |                        |
| Service Brak | e Tests  | (                    | Download Hand E | Irake Tests | Download               |
|              |          |                      |                 |             |                        |
|              |          |                      |                 |             |                        |
|              |          |                      |                 |             |                        |
| -            |          | _                    |                 |             |                        |
| Downloa      | d Al Res | its )                |                 |             |                        |

| -                   |                         |                  |                      | BrakeChec                 |
|---------------------|-------------------------|------------------|----------------------|---------------------------|
| Tools Help          |                         |                  |                      |                           |
| 2                   |                         |                  |                      |                           |
| ttings Print        |                         |                  |                      |                           |
| Preview             |                         |                  |                      |                           |
|                     |                         |                  |                      |                           |
|                     |                         |                  |                      |                           |
| Serial Port COM3    |                         | U                | This dev             | rice's calibration is ove |
|                     |                         |                  |                      |                           |
| Serial Number       | Calbration Due Date     | Part Number      | Firmware             |                           |
| BRK19511            | 09/07/2021              | 0080065          | 1.1.21               |                           |
| Service Brake Tests | 0                       | ownload Hand Bra | ske Tests            | Download                  |
|                     |                         |                  |                      |                           |
| BrakeCheck-(1)-6    | 90619511-581_03-09-2024 | -10-52-2-        | echeok-(1)-BRX19511- | HBT_03-09-2024-10-52-3    |
|                     |                         |                  |                      |                           |
|                     |                         |                  |                      |                           |
|                     |                         |                  |                      |                           |
|                     |                         |                  |                      |                           |

Now the decelerometer is connected to the PC, click **'Download All Results'**.

After the program has searched for results, the results from your decelerometer will show up in each box which you have results for.

You now need to select the results you wish to print by clicking the empty box next to it. Also, you can fill in the additional information section to whichever degree of information you wish to print. When this is done, click **'Print'**.

(You can also save results to your computer by clicking **'Save'**)

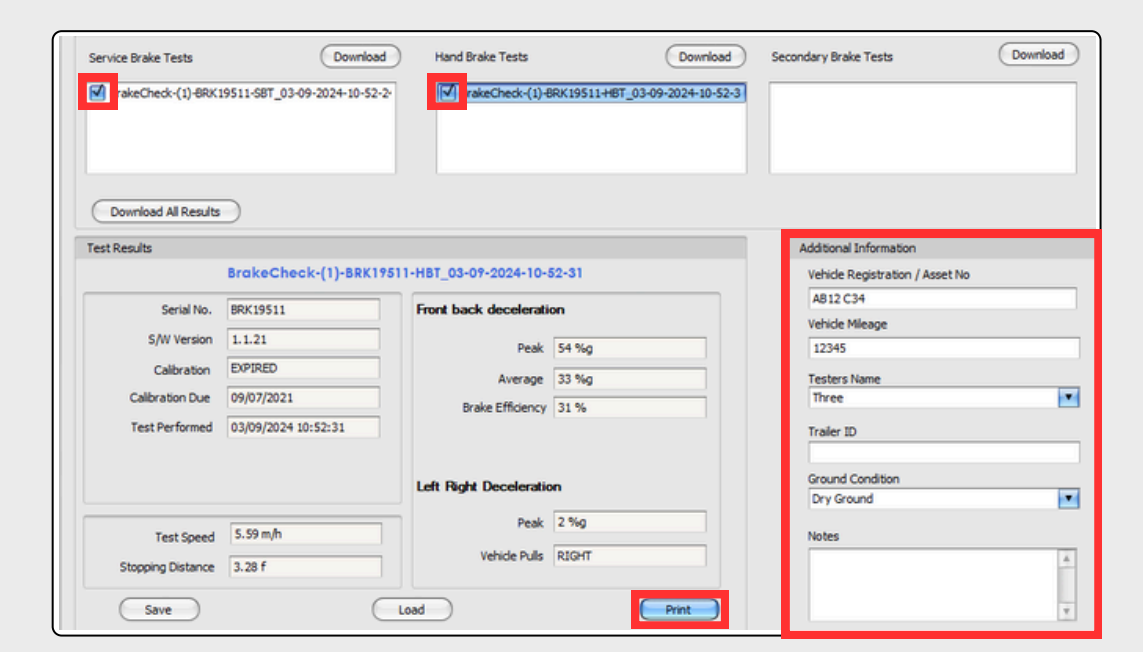

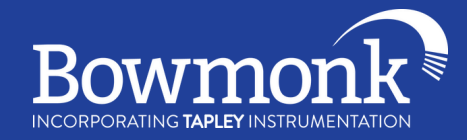

Now you will see a preview of what your print will look like. If you are happy with it, click **'Print'**. If you are not, you can go close this window and change what you need to before clicking Print again.

(You can also save this as a PDF by clicking the **'Create PDF'** button next to Print)

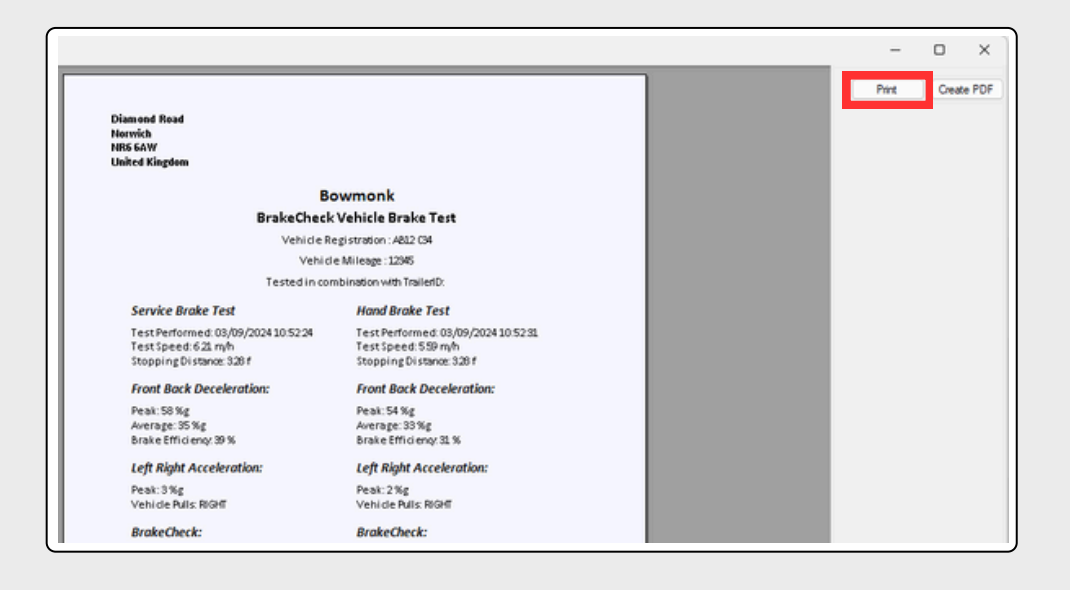

Visit our website below for additional information and support.

Contact us if you wish to purchase a license for BC Print.

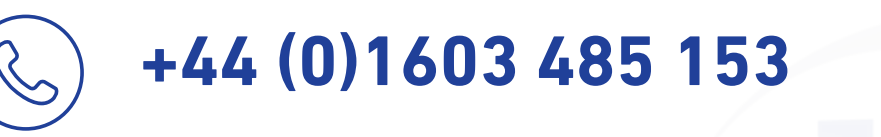

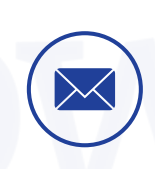

info@bowmonk.com

www.bowmonk.com